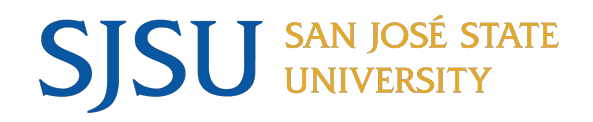

### Annual & Cumulative Evaluations: Case Creation

Scott Nguyen Faculty Services University Personnel

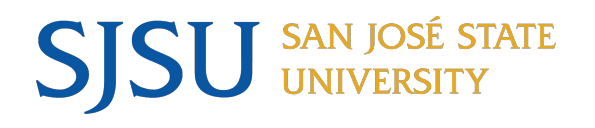

### **Table of Contents**

- Pg.2: Table of Contents
- Pg.3: Steps List for creating a Case(Entire Steps)
- Pg.4: Annual Evaluation- (Committee /No Committee Selection) Template Selection
- Pg.5: Cumulative Evaluation Template Selection
- Pg.6-14: Procedures/Steps
- Pg.15: Premade Templates: Annual Evaluation
- Pg.16: Premade Templates: Cumulative Evaluation
- Pg.17: Template: Annual Sending to Reviewers
- Pg.18:Template: Cumulative Sending to Reviewers
- Pg.19:10-Day Optional Response
- Pg.20:Important Deadlines Annual
- Pg.21:Important Deadlines Cumulative
- Pg.22: Term Ranges
- Pg.23:Contact Information

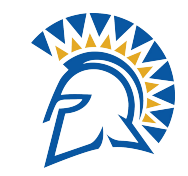

- •Step 1: Select "Cases", in the Main Menu Bar
- •Step 2: Select " Create Case", Top Right Hand Corner
- •Step 3A: Please click, "Select Candidates"
- •Step 3B: Please click, "Select Candidates"
- •Step 4: Please click Continue, proceed to the next page
- •Step 5: Please select the Department & Case Type (Reappointment)for the Faculty
- •Step 6: Template Select
- •Step 7: Set Deadline 1/31/2025
- •Step 8: Set Settings Modifications

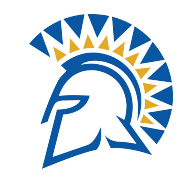

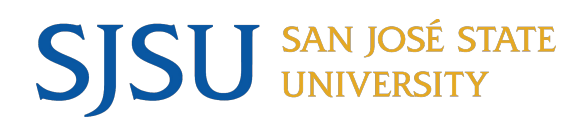

#### Annual Evaluation Template Selection

|                   | Evaluation Selection Criteria                                                                                                    |  |  |  |  |  |
|-------------------|----------------------------------------------------------------------------------------------------|--|--|--|--|--|
| Annual Evaluation | <ul> <li>All full-time (1.0 FTEF) and part-time (less than 1.0 FTEF) lecturers who have been appointed for two or more semesters, but not holding a three (3) year appointment.</li> <li>All full-time and part-time temporary faculty with three (3) year appointments must be evaluated at least once during the three-year appointment term.</li> </ul> |  |  |  |  |  |
| Committee         | <b>"Faculty with a 1.0 FTE</b> in your department: Please select the template that includes a committee. Departments may choose the 'Committee' option for all cases, but this is not required. Only create a committee case for part-time faculty if your department uses a committee for all reviews, otherwise select "No-Committee)."                  |  |  |  |  |  |
|                   | Annual Evaluation (Committee) - College of Business<br>- Accounting and Finance                                                                                                    |  |  |  |  |  |
| No Committee      | Faculty who are Part-Time <b>under 1.0 FTE</b> , Please select, No Committee.                                                                                                    |  |  |  |  |  |
|                   | Annual Evaluation (No Committee) - College of<br>Business - Accounting and Finance                                                                                                    |  |  |  |  |  |

# Cumulative Elevation Template Selection

#### **Cumulative Evaluation**

SJSU SAN JOSÉ STATE UNIVERSITY

Consideration for new or renewed three-year appointments ("entitlement") can only be made after faculty undergo cumulative evaluation.

- New appointments are considered in the 6th year of six consecutive years of service in the department, with review occurring in spring of the 6th or subsequent year.
- Renewals follow three consecutive years of an appointment, with review occurring in spring of the 3rd or subsequent year.

| Evaluation Selection Criteria |                                                                                                    |  |  |  |  |  |  |
|-------------------------------|----------------------------------------------------------------------------------------------------|--|--|--|--|--|--|
| Cumulative Evaluation         | <ul> <li>Consideration for new or renewed three-year appointments ("entitlement") can only be made after faculty undergo cumulative evaluation.</li> <li>New appointments are considered in the 6th year of six consecutive years of service in the department, with review occurring in spring of the 6th or subsequent year.</li> <li>Renewals follow three consecutive years of an appointment, with review occurring in spring of the 3rd or subsequent year.</li> </ul> |  |  |  |  |  |  |
|                               | Cumulative Evaluation - College of Business -<br>Accounting and Finance                                                                                                    |  |  |  |  |  |  |

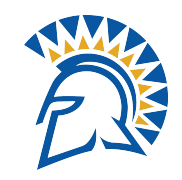

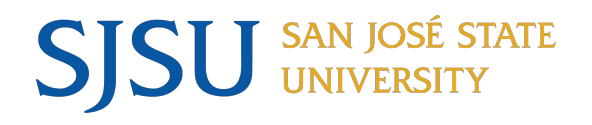

Faculty180

To create a new case for faculty. Please click on CASES, in the main page.

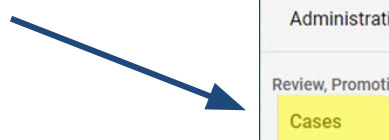

| Home<br>acuity180                                     | My Tasks 💷                                                                                                |                        | Search |
|-------------------------------------------------------|----------------------------------------------------------------------------------------------------|------------------------|--------|
| Announcements & Help<br>Evaluations<br>Administration | <b>17</b><br>Unread Tasks                                                                                 | <b>O</b><br>Read Tasks | ٢      |
| eview, Promotion and Tenure                           | Title                                                                                                    | Due Date               |        |
| Templates                                             | Javier Cardoza-Kon<br>Philosophy   Review   Lecturer Range Elevation - College of Humanities and The Arts | Oct 23, 2024           |        |
| Reports<br>Users & Groups                             | Alicia Hedges Anthropology   Review   Lecturer Range Elevation -College of Social Sciences                | Dec 5, 2024            |        |
|                                                       | Padmaja lyer<br>Environmental Studies   Review   Lecturer Range Elevation -College of Social Sciences     | Dec 5, 2024            |        |

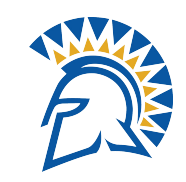

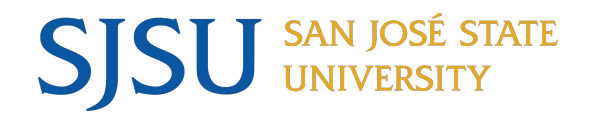

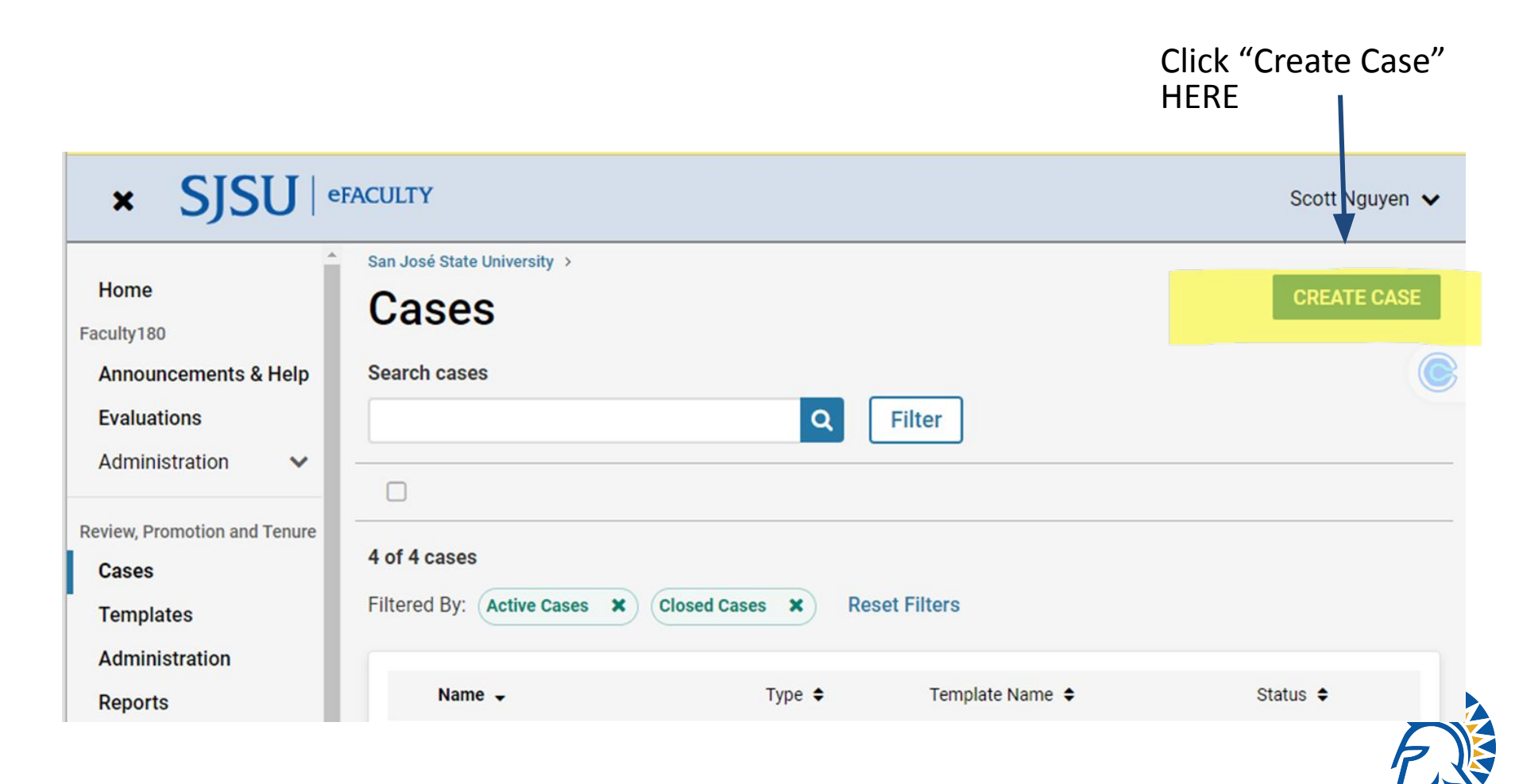

**SJSU** SAN JOSÉ STATE Step 3A: Please click, "Select Candidates"

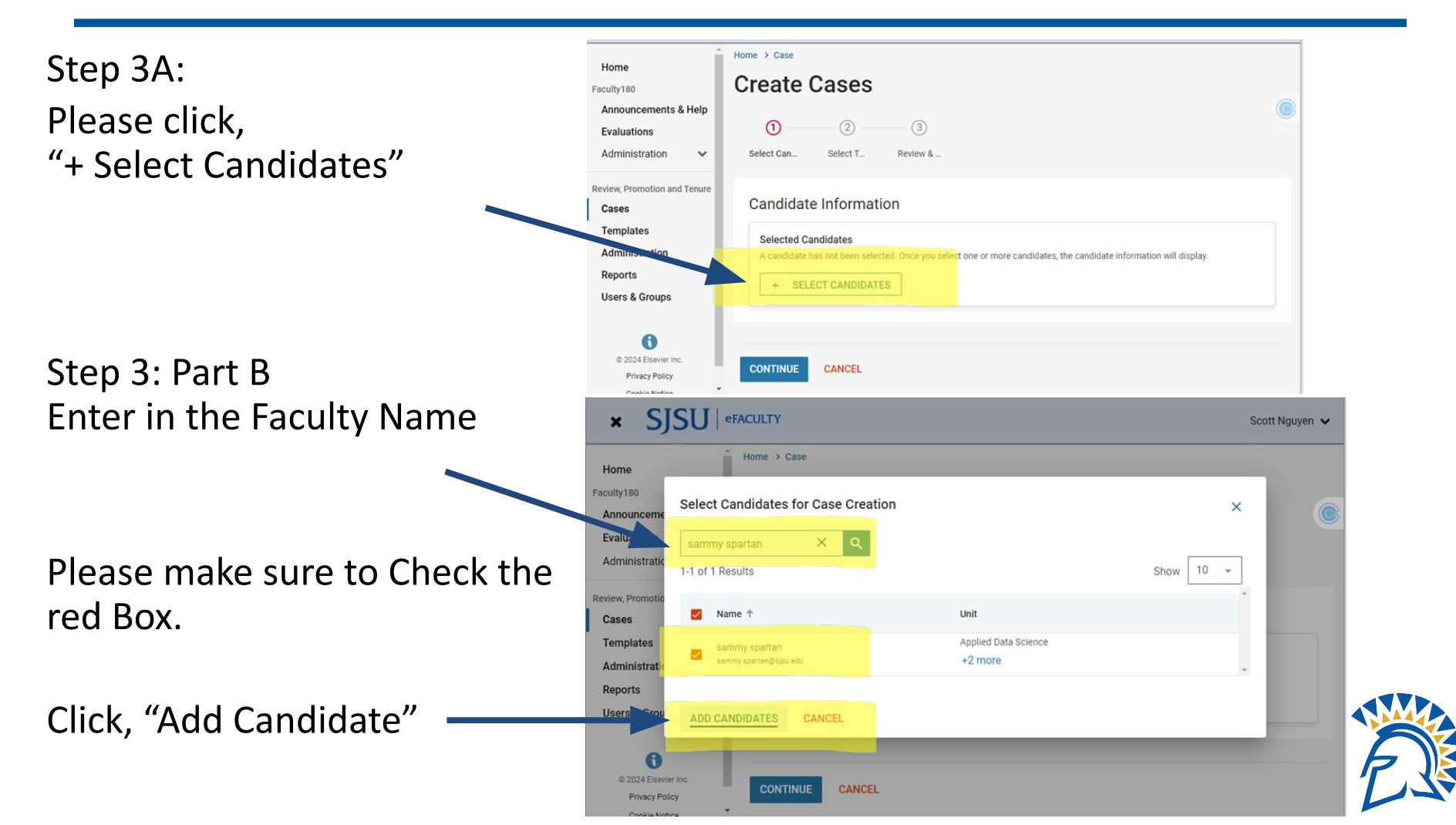

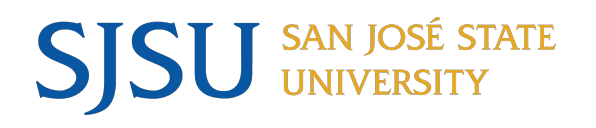

### Step 3B: Please click, "Select Candidates"

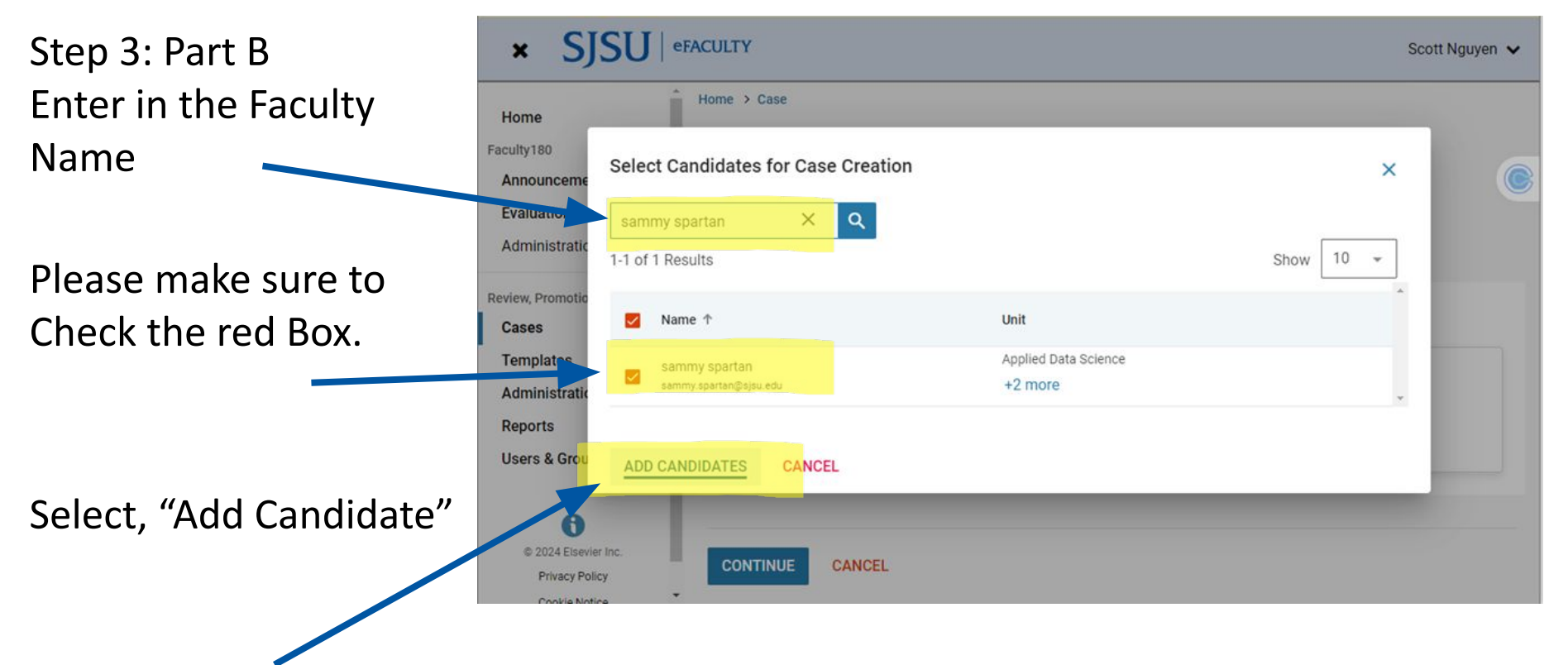

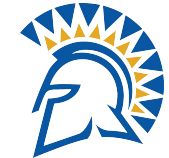

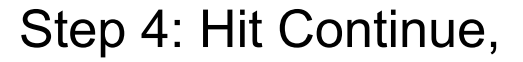

#### to proceed to the next page

•Step : Once the Faculty has been selected.

Click Continue, to proceed to the next page.

| × SJSU   el                                                                     | FACULTY                                                                    |                                           | Scott Nguyen 🗸 |
|---------------------------------------------------------------------------------|----------------------------------------------------------------------------|-------------------------------------------|----------------|
| Home<br>Faculty180<br>Announcements & Help<br>Evaluations<br>Administration ~   | Home > Case<br>Create Cases<br>① ② ③ ③<br>Select Cand Select Te Review & S |                                           | ۲              |
| Review, Promotion and Tenure<br>Cases<br>Templates<br>Administration<br>Reports | Candidate Information Selected Candidates 1-1 of 1 Results                 |                                           | show 10 ×      |
| users & groups                                                                  | Candidate ↑<br>sammy spartan sammy spartan@sisu edu<br>+ SELECT CANDIDATES | Unit ↑<br>Applied Data Science<br>+2 more |                |
| © 2024 Elsevier Inc.<br>Privacy Policy<br>Cookie Notice                         | CONTINUE CANCEL                                                            |                                           |                |

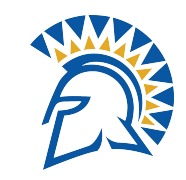

## Step 5: Please select the Department & Case Type for the Faculty

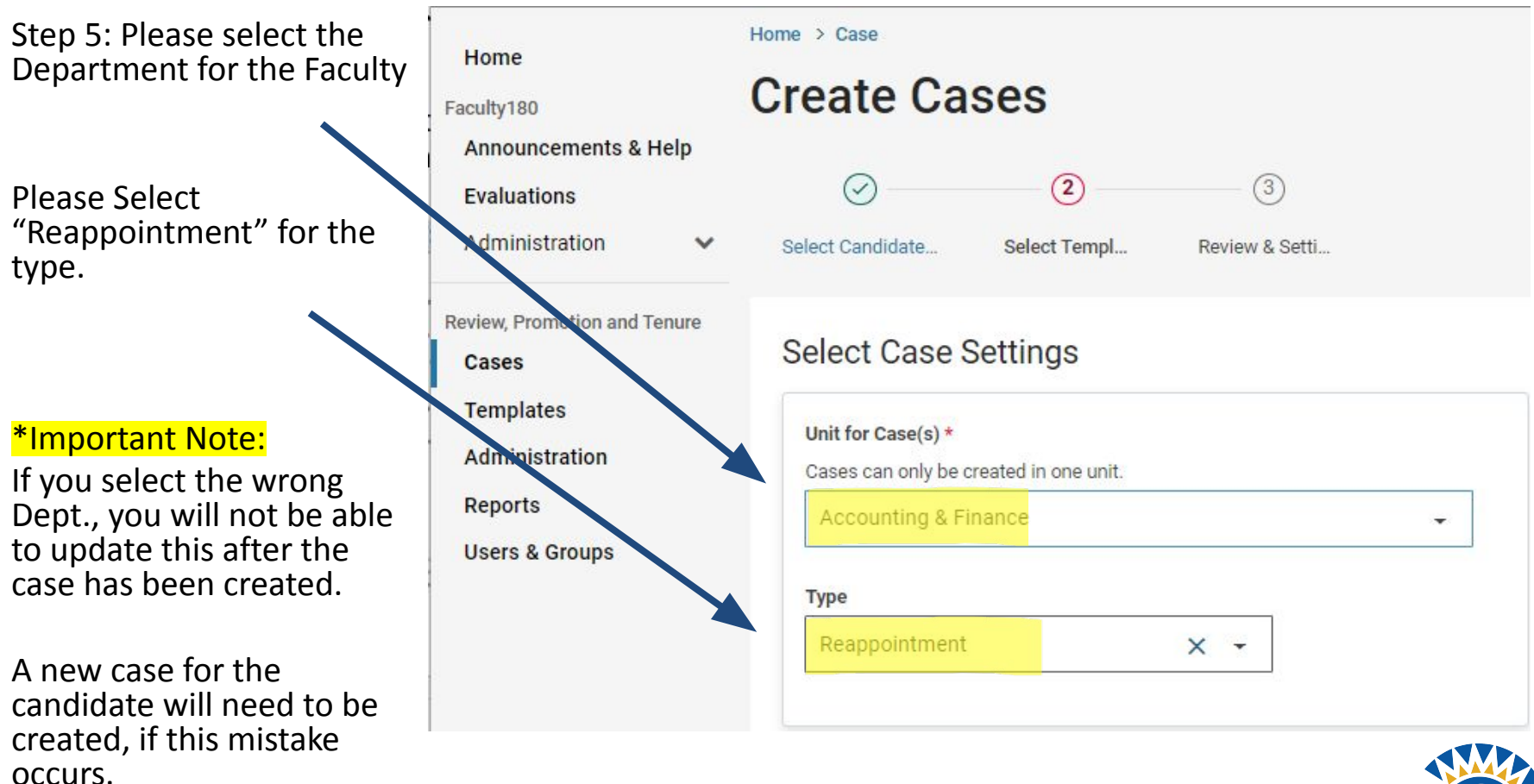

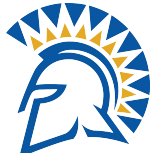

### Step 6: Template Select

Step 6: Template Selection, please select the correct Template Type

- Note: Full Time Faculty Committee
  - Part-time Faculty No Committee

| × SJSU   efa                               | ACULTY               |                                                                                                    |                           | Scott Nguye   |
|--------------------------------------------|----------------------|----------------------------------------------------------------------------------------------------|---------------------------|---------------|
| Home<br>Faculty180<br>Announcements & Help | Select Templates     | Template<br>are based on the unit and case type chosen in the case settings.                                                                                                    |                           |               |
| Evaluations Administration                 | Search<br>1-8 of 8 T | emplates                                                                                                    |                           |               |
| Review, Promotion and Tenure<br>Cases      |                      | Template Information 1                                                                                                    | Unit 个                    | Туре          |
| Templates                                  | 0                    | Custom Case<br>Create a unique case by customizing forms and workflow steps rather than using a template.                                                                                                    |                           |               |
| Administration<br>Reports                  | 0                    | Annual Evaluation (Committee) - College of Business - Accounting and Finance<br>Committee (tenured faculty elected by T/TT faculty) review is required for all cumulative and any annual for full-time (1.0 FTE) lecturers.    | Accounting & Finance      | Reappointment |
| Users & Groups                             | 0                    | Annual Evaluation (No Committee) - College of Business - Accounting and Finance<br>Committee (tenured faculty elected by T/TT faculty) review is required for all cumulative and any annual for full-time (1.0 FTE) lecturers. | Accounting & Finance      | Reappointment |
|                                            | 0                    | Cumulative Evaluation - College of Business - Accounting and Finance<br>Committee (tenured faculty elected by T/TT faculty) review is required for all cumulative and any annual for full-time (1.0 FTE) lecturers.            | Accounting & Finance      | Reappointment |
|                                            | 0                    | Annual Evaluation (Committee) - College of Business- Dean's Office Only<br>Committee (tenured faculty elected by T/TT faculty) review is required for all cumulative and any annual for full-time (1.0 FTE) lecturers.         | College of Business       | Reappointment |
|                                            | 0                    | Annual Evaluation (No Committee) - College of Business- Dean's Office Only<br>Committee (tenured faculty elected by T/TT faculty) review is required for all cumulative and any annual for full-time (1.0 FTE) lecturers.      | College of Business       | Reappointment |
|                                            | 0                    | Cumulative Evaluation - College of Business- Dean's Office Only<br>Committee (tenured faculty elected by T/TT faculty) review is required for all cumulative and any annual for full-time (1.0 FTE) lecturers.                 | College of Business       | Reappointment |
|                                            | 0                    | Test Only Annual Evaluation (No Committee) - College of Engineering (copy)<br>Committee (tenured faculty elected by T/TT faculty) review is required for all cumulative and any annual for full-time (1.0 FTE) lecturers.      | San José State University | Reappointment |

#### Step 7: Enter 1/31/2025.

This is the packet submission date for Faculty.

SJSU SAN JOSÉ STATE UNIVERSITY

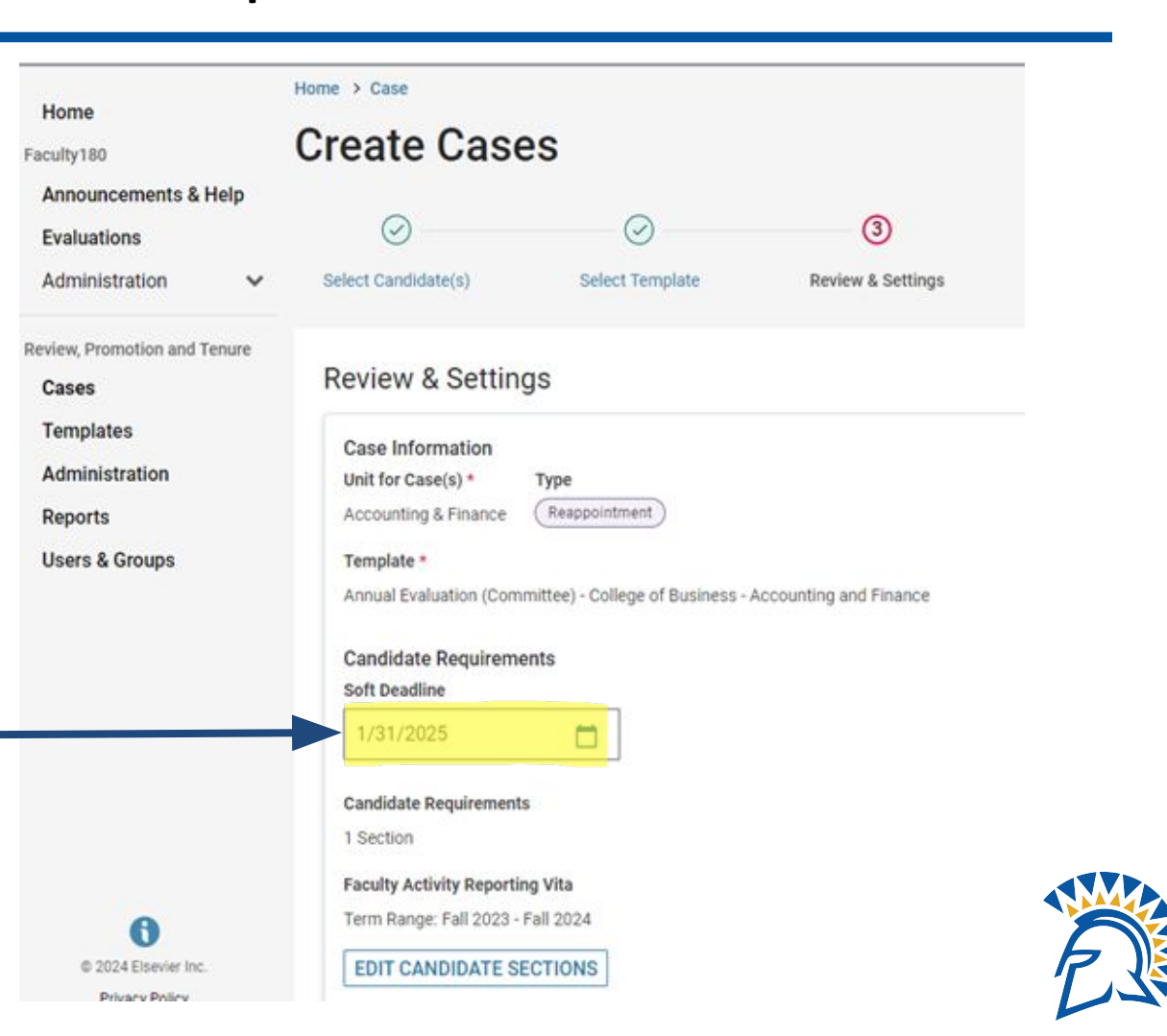

Step 7: Set Deadline 1/31/25

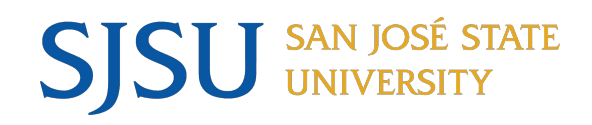

### Step 8: Settings

Will the candidate be involved in this evaluation? Select: YES

Would you like to Notify the candidate now? Select: YES

Enter Notification Message here: Please review premade template slides.

Select "Create 1 Case", to complete case creation.

#### Settings

|                                                                                                    | cannot b                                                                                                    | e chang                                                                                                    | ed after                                                                                                    | this ste                                                                                              | ep. Lea                                                                                                    | rn mo                                                                               | re ab                                                  | out ca                                                         | andid                                                              | ate in                                                                                                    | volve                                                          | ment.                                                       |                                            |                                                                              |                                                                 |                                       |                                     |                     |        |      |
|----------------------------------------------------------------------------------------------------|----------------------------------------------------------------------------------------------------|----------------------------------------------------------------------------------------------------|----------------------------------------------------------------------------------------------------|----------------------------------------------------------------------------------------------------|----------------------------------------------------------------------------------------------------|-------------------------------------------------------------------------------------|--------------------------------------------------------|----------------------------------------------------------------|--------------------------------------------------------------------|----------------------------------------------------------------------------------------------------|----------------------------------------------------------------|-------------------------------------------------------------|--------------------------------------------|------------------------------------------------------------------------------|-----------------------------------------------------------------|---------------------------------------|-------------------------------------|---------------------|--------|------|
| Yes, the                                                                                                    | e candidat                                                                                                    | te will b                                                                                                    | e involve                                                                                                    | d durin                                                                                               | g the c                                                                                                    | case.                                                                               |                                                        |                                                                |                                                                    |                                                                                                    |                                                                |                                                             |                                            |                                                                              |                                                                 |                                       |                                     |                     |        |      |
| ◯ No                                                                                                    |                                                                                                    |                                                                                                    |                                                                                                    |                                                                                                    |                                                                                                    |                                                                                     |                                                        |                                                                |                                                                    |                                                                                                    |                                                                |                                                             |                                            |                                                                              |                                                                 |                                       |                                     |                     |        |      |
| Would you                                                                                                    | like to n                                                                                                    | notify t                                                                                                    | he can                                                                                                    | lidates                                                                                               | now                                                                                                    | ?*                                                                                  |                                                        |                                                                |                                                                    |                                                                                                    |                                                                |                                                             |                                            |                                                                              |                                                                 |                                       |                                     |                     |        |      |
| An automat                                                                                                    | ic notifica                                                                                                    | tion wil                                                                                                    | l be sen                                                                                                    | to the                                                                                                | candid                                                                                                    | late aft                                                                            | ter th                                                 | e case                                                         | e is ci                                                            | reated                                                                                                    | l with                                                         | instru                                                      | uction                                     | s for i                                                                      | uploa                                                           | ding                                  | and s                               | ubmit               | ting r | nate |
| Yes                                                                                                    |                                                                                                    |                                                                                                    |                                                                                                    |                                                                                                    |                                                                                                    |                                                                                     |                                                        |                                                                |                                                                    |                                                                                                    |                                                                |                                                             |                                            |                                                                              |                                                                 |                                       |                                     |                     |        |      |
| No No                                                                                                    |                                                                                                    |                                                                                                    |                                                                                                    |                                                                                                    |                                                                                                    |                                                                                     |                                                        |                                                                |                                                                    |                                                                                                    |                                                                |                                                             |                                            |                                                                              |                                                                 |                                       |                                     |                     |        |      |
| Subject *                                                                                                    |                                                                                                    |                                                                                                    |                                                                                                    |                                                                                                    |                                                                                                    |                                                                                     |                                                        |                                                                |                                                                    |                                                                                                    |                                                                |                                                             |                                            |                                                                              |                                                                 |                                       |                                     |                     |        |      |
| Annual E                                                                                                    | valuatio                                                                                                    | n Case                                                                                                    | C                                                                                                    |                                                                                                    |                                                                                                    |                                                                                     |                                                        |                                                                |                                                                    |                                                                                                    |                                                                |                                                             |                                            |                                                                              |                                                                 |                                       |                                     |                     |        |      |
| 1000000                                                                                                    |                                                                                                    |                                                                                                    |                                                                                                    |                                                                                                    |                                                                                                    |                                                                                     |                                                        |                                                                |                                                                    |                                                                                                    |                                                                |                                                             |                                            |                                                                              |                                                                 |                                       |                                     |                     |        |      |
|                                                                                                    |                                                                                                    |                                                                                                    |                                                                                                    |                                                                                                    |                                                                                                    |                                                                                     |                                                        |                                                                |                                                                    |                                                                                                    |                                                                |                                                             |                                            |                                                                              |                                                                 |                                       |                                     |                     |        |      |
| Message                                                                                                    |                                                                                                    |                                                                                                    |                                                                                                    |                                                                                                    | _                                                                                                    |                                                                                     |                                                        |                                                                |                                                                    |                                                                                                    |                                                                |                                                             |                                            |                                                                              |                                                                 |                                       |                                     |                     |        |      |
| 11pt                                                                                                    | ~                                                                                                    | в                                                                                                    | I x                                                                                                    | Ŧ                                                                                                    | Ξ                                                                                                    | ≡                                                                                   | Ξ                                                      | ≣                                                              | łΞ                                                                 | Ξ                                                                                                    | 8                                                              | 2                                                           | <u>I</u> ×                                 | Ω                                                                            | Ų                                                               |                                       | ß                                   | 0                   | 0      | ~    |
|                                                                                                    |                                                                                                    |                                                                                                    |                                                                                                    |                                                                                                    |                                                                                                    |                                                                                     |                                                        |                                                                |                                                                    |                                                                                                    |                                                                |                                                             |                                            |                                                                              |                                                                 |                                       |                                     |                     |        |      |
| 12/19/09/00                                                                                                    |                                                                                                    |                                                                                                    |                                                                                                    |                                                                                                    |                                                                                                    |                                                                                     |                                                        |                                                                |                                                                    |                                                                                                    |                                                                |                                                             |                                            |                                                                              |                                                                 |                                       |                                     |                     |        | *    |
| Dear Leo                                                                                                    | sturer,                                                                                                    |                                                                                                    |                                                                                                    |                                                                                                    |                                                                                                    |                                                                                     |                                                        |                                                                |                                                                    |                                                                                                    |                                                                |                                                             |                                            |                                                                              |                                                                 |                                       |                                     |                     |        | Ê    |
| Dear Lee                                                                                                    | oturer,<br>nual Evalu                                                                                                    | uation d                                                                                                    | ase has                                                                                                    | been i                                                                                                | initiate                                                                                                    | d by [                                                                              | Depa                                                   | irtme                                                          | nt/Di                                                              | visio                                                                                                    | n Na                                                           | me].                                                        | This                                       | will all                                                                     | low y                                                           | ou to                                 | view                                | your                |        | Î    |
| Dear Leo<br>Your Ann<br>materials                                                                                                 | cturer,<br>nual Evalu                                                                                                    | uation of                                                                                                    | ase has<br>vers' per                                                                                                    | s been i                                                                                              | initiate                                                                                                    | d by [                                                                              | Depa<br>n you                                          | irtme<br>are r                                                 | nt/Di<br>eady,                                                     | ivisio<br>subr                                                                                                    | n Na<br>nit yo                                                 | me]. '<br>ur an                                             | This 1                                     | will all<br>evalu:                                                           | low y                                                           | ou to<br>pack                         | view<br>set for                     | your                | ew.    | *    |
| Dear Leo<br>Your Ann<br>materials<br>January                                                                                      | oturer,<br>nual Evalu<br>s from the<br>31, <u>2025</u>                                                                                                    | uation of review                                                                                                    | case has<br>vers' per<br>de <mark>adli</mark> ne                                                                                 | been i<br>spectiv<br>for sub                                                                          | initiate<br>ve, and<br>omissio                                                                                                    | d by [<br>d when<br>on. Yo                                                          | Depa<br>n you<br>nu ma                                 | artme<br>are r<br>y wor                                        | nt/Di<br>eady,<br>'k wit                                           | ivisio<br>subr<br>h you                                                                                                    | n Na<br>nit yo<br>r divi                                       | me].<br>ur an<br>sion's                                     | This i<br>nual i<br>anal                   | will all<br>evalu:<br>yst be                                                 | low ye<br>ation<br>efore                                        | ou to<br>pack<br>subn                 | view<br>et for<br>nitting           | your<br>revie<br>to | ew.    | -    |
| Dear Leo<br>Your Ann<br>materials<br>January<br>ensure t                                                                          | oturer,<br>nual Evalu<br>s from the<br>31, <u>2025</u><br>hat you h                                                                                                    | uation of<br>review<br>is the of<br>ave upl                                                                                          | case has<br>vers' per<br>deadline<br>loaded a                                                                                    | s been i<br>spectiv<br>for sub<br>Il requi                                                            | initiate<br>ve, and<br>bmissionissionissionissionissionissionissionissionissionissionissionissionissionissionissionissionissionissioni<br>sired materialissionissionissionissionissionissionissionissionissionissionissionissionissionissionissionissioni<br>sired materialissionissionissionissionissionissionissionissionissionissionissionissionissionissionissionissioni | d by [<br>d wher<br>on. Yo<br>aterial                                               | Depa<br>n you<br>nu ma<br>s (ple                       | artme<br>are r<br>y wor<br>ase s                               | nt/Di<br>eady,<br>k wit<br>see <u>ir</u>                           | ivisio<br>, subr<br>h you<br>hstruc                                                                                                    | n Na<br>nit yo<br>r divi                                       | me].<br>ur an<br>sion's<br>for p                            | This I<br>nual<br>anal<br>eriodi           | will all<br>evalu:<br>yst be<br>ic eva                                       | low y<br>ation<br>efore                                         | ou to<br>pack<br>subn<br>ons).        | view<br>set for<br>nitting          | your<br>revie<br>to | ew.    | *    |
| Dear Leo<br>Your Ann<br>materials<br>January<br>ensure t                                                                          | oturer,<br>nual Evalu<br>s from the<br>31, <u>2025</u><br>hat you h                                                                                                    | uation of<br>review<br>is the of<br>ave upl                                                                                          | case has<br>vers' per<br>deadline<br>loaded a                                                                                    | been i<br>spectiv<br>for sub<br>Il requi                                                              | initiate<br>ve, and<br>bmissio<br>ired ma<br>ble at                                                                                                    | d by [<br>d when<br>on. Yo<br>aterial                                               | Depa<br>n you<br>u ma<br>is (ple                       | artme<br>are r<br>y wor<br>ase s                               | nt/Di<br>eady,<br>k wit<br>see <u>ir</u><br>edu/s                  | ivisio<br>, subr<br>h you<br>hstruc                                                                                                    | n Na<br>nit yo<br>r divi<br>tions                              | me].<br>ur an<br>sion's<br>for p                            | This i<br>nual<br>anal<br>eriodi           | will all<br>evalu:<br>yst be<br>ic eva                                       | low y<br>ation<br>afore<br>luatio                               | ou to<br>pack<br>subn<br>ons).        | view<br>set for<br>nitting          | your<br>revie<br>to | ew.    |      |
| Dear Leo<br>Your Ann<br>materials<br>January<br>ensure t<br>Assistan<br>helo@in                                                   | cturer,<br>nual Evalues<br>from the<br>31, <u>2025</u><br>hat you h<br>ce with u                                                                                              | uation of<br>review<br>is the of<br>ave up<br>sing eF<br>om, and                                                                     | case has<br>vers' per<br>deadline<br>loaded a<br>faculty is<br>f multipl                                                         | s been i<br>spectiv<br>for sub<br>ill requi<br>s availa<br>e help o                                   | initiate<br>ve, and<br>bmissiv<br>ired ma<br>ble at<br>docum                                                                                                    | d by [<br>d when<br>on. Yo<br>aterial<br><u>eFacu</u><br>ents a                     | Depa<br>n you<br>nu ma<br>is (ple<br>ulty@<br>are av   | artme<br>are r<br>y wor<br>ase s<br>sisu.e<br>vailab           | nt/Di<br>eady,<br>k wit<br>see <u>ir</u><br>edu/ <u>s</u><br>le at | ivisio<br>subr<br>h you<br><u>hstruc</u><br>cott.r                                                                                        | n Na<br>nit yo<br>r divi<br>tions<br>guve<br>Facu              | me].<br>ur an<br>sion's<br>for p<br>n01@<br>ty Tra          | This i<br>nual<br>anal<br>eriodi           | will all<br>evalu:<br>yst be<br>ic eva<br>.edu a                             | low y<br>ation<br>afore<br><u>luation</u><br>and<br><u>Help</u> | ou to<br>pack<br>subn<br>ons).<br>web | view<br>set for<br>nitting<br>page: | your<br>revie<br>to | ew.    | -    |
| Dear Leo<br>Your Ann<br>materials<br>January<br>ensure <u>t</u><br>Assistan<br><u>helo@in</u><br>• <u>A</u>                       | oturer,<br>nual Evalu<br>s from the<br>31, 2025<br>hat you h<br>ce with u<br>terfolio.co<br>dd files in                                                                       | uation of<br>review<br>is the of<br>ave up<br>sing eF<br>om, and<br>n eFact                                                          | case has<br>vers' per<br>deadline<br>loaded a<br>faculty is<br>f multipl<br>ulty                                                 | s been i<br>spectiv<br>for sub<br>ill requi<br>s availa<br>s help o                                   | initiate<br>ve, and<br>bmissid<br>ired ma<br>ible at<br>docum                                                                                                    | d by [<br>d when<br>on. Yo<br>aterial<br><u>eFacu</u><br>ents a                     | Depa<br>n you<br>nu ma<br>s (ple<br>s (ple<br>are av   | artme<br>are r<br>y wor<br>ase s<br>sisu.e<br>vailab           | nt/Di<br>eady,<br>k wit<br>see <u>ir</u><br>edu/s<br>le at         | ivisio<br>, subr<br>h you<br><u>h you</u><br><u>h you</u><br><u>h you</u><br><u>h you</u><br><u>h you</u><br><u>h you</u><br><u>h you</u> | n Na<br>nit yo<br>r divi<br>tions<br>guye<br>Facul             | me]. '<br>ur an<br>sion's<br>for p<br>n01@<br>ty Tra        | This nual<br>anal<br>eriodi<br>osisu       | will all<br>evalu:<br>yst be<br>ic eva<br>.edu a<br>.and l                   | low ye<br>ation<br>efore<br><u>luatio</u><br>and<br><u>Help</u> | ou to<br>pack<br>subn<br>ons).<br>web | view<br>et for<br>nitting<br>page:  | your<br>revie<br>to | ew.    | *    |
| Dear Leo<br>Your Ann<br>materials<br>January<br>ensure ti<br>Assistan<br><u>helo@in</u><br>• <u>4</u>                             | oturer,<br>nual Evalu<br>s from the<br>31, <u>2025</u><br>hat you h<br>ce with u<br>terfolio.co<br>kdd files in<br>Submit the                                                 | uation of<br>review<br>is the of<br>ave up<br>sing eF<br>om, and<br>n eFace                                                          | case has<br>vers' per<br>deadline<br>loaded a<br>loaded a<br><u>aculty</u> is<br><u>aculty</u> is<br><u>d multiplic</u>          | been i<br>spectiv<br>for sut<br>ll requi<br>availa<br>e help o                                        | initiate<br>ve, and<br>bmissio<br>ired ma<br>ible at<br>docum                                                                                                    | ed by [<br>d when<br>on. Yo<br>aterial<br><u>eFacu</u><br>eents a                   | Depa<br>n you<br>nu ma<br>is (ple<br>ulty@<br>are av   | artme<br>are n<br>y wor<br>ase s<br>sisu.e<br>vailab           | nt/Di<br>eady,<br>k wit<br>see <u>ir</u><br>edu/ <u>s</u><br>le at | ivisio<br>, subr<br>h you<br><u>struc</u><br>cott.r<br>the <u>el</u>                                                                      | n Na<br>nit yo<br>r divi<br>tions<br>guve<br>Facul             | me]. '<br>ur an<br>sion's<br>for p<br>n01@<br>ty Tra        | This nual<br>anal<br>eriodi<br>esisu       | will all<br>evalu:<br>yst be<br>c eva<br>.edu a<br>and l                     | low y<br>ation<br>efore<br><u>luatio</u><br>and<br><u>Help</u>  | ou to<br>pack<br>subn<br>ons).<br>web | view<br>et for<br>nitting<br>page:  | your<br>revie<br>to | ew.    | *    |
| Dear Lee<br>Your Anr<br>materials<br>January<br>ensure ti<br>Assistan<br><u>helo@in</u><br>• <u>4</u><br>• <u>5</u><br>• <u>4</u> | sturer,<br>nual Evalu<br>s from the<br>31, 2025<br>hat you h<br>ce with u<br>terfolio.co<br>dd files in<br>Submit the<br>sidd or ren<br>intering e                            | uation of<br>review<br>is the of<br>ave upl<br>sing eF<br>om, and<br>n eFact<br>packet<br>nove S<br>Faculty                          | case has<br>vers' per<br>deadline<br>loaded a<br>faculty is<br>f multipl<br>ulty<br>it.<br>OTE/SC                                | been i<br>spectiv<br>for sub<br>ill requi<br>availa<br>help c<br><u>cLATEs</u><br>p one S             | initiate<br>ve, and<br>bmissio<br>ired ma<br>ible at<br>docum                                                                                                    | ed by [<br>d when<br>on. Yo<br>aterial<br>eFacu<br>ients a                          | Depa<br>n you<br>nu ma<br>is (ple<br>ulty@<br>are av   | artme<br>are r<br>y wor<br>ase s<br>sisu.e<br>vailab           | nt/Di<br>eady,<br>k wit<br>see <u>ir</u><br>edu/s<br>le at         | ivisio<br>subr<br>h you<br><u>nstruc</u><br>cott.r<br>the <u>el</u>                                                                       | n Na<br>nit yo<br>r divi<br>tions<br>guve<br>Facul             | me]. '<br>ur an<br>sion's<br><u>for p</u><br>n01@<br>ty Tra | This i<br>nual<br>anal<br>eriodi<br>osisu  | will all<br>evalu:<br>yst be<br><u>c eva</u><br><u>edu</u> a<br><u>and l</u> | low y<br>ation<br>afore<br><u>luation</u><br>and<br><u>Help</u> | ou to<br>pack<br>subn<br>ons).<br>web | view<br>et for<br>nitting<br>page:  | your<br>revie<br>to | ew.    |      |
| Dear Lee<br>Your Anr<br>materials<br>January<br>ensure ti<br>Assistan<br><u>helo@in</u><br>• <u>4</u><br>• <u>5</u>               | sturer,<br>nual Evalu<br>s from the<br>31, 2025<br>hat you h<br>ce with u<br>terfolio.cc<br>dd files in<br>submit the<br>submit the<br>submit the<br>submit the<br>submit the | uation of<br>review<br>is the of<br>ave upl<br>sing <u>eF</u><br>om, and<br><u>n eFactor</u><br><u>a packetor</u><br><u>Racuttor</u> | case has<br>vers' per<br>deadline<br>loaded a<br>faculty is<br>faculty<br>is<br>fully<br>ottersor<br>(log int                    | s been i<br>spectiv<br>for sub<br>ill requi<br>s availa<br>a help o<br><u>one.S</u><br>o <u>one.S</u> | initiate<br>ve, and<br>bmissio<br>ired ma<br>ible at<br>docum<br><u>sJSU.e</u>                                                                                                    | ed by [<br>d when<br>on. Yo<br>aterial<br><u>eFacu</u><br>ents a<br><u>edu</u> an   | Depa<br>tryou<br>ou ma<br>s (ple<br>sis (ple<br>are av | artme<br>are n<br>y wor<br>ease s<br>sisu.e<br>sisu.e<br>ailab | nt/Di<br>eady,<br>k wit<br>see <u>ir</u><br>edu/s<br>le at         | ivisio<br>subr<br>h you<br>nstruc<br>cott.n<br>the <u>el</u>                                                                              | n Na<br>nit yo<br>r divi<br>tions<br>sguve<br>Facul<br>y tile) | me]. '<br>ur an<br>sion's<br>for p<br>n01@<br>ty Tra        | This v<br>nual i<br>anal<br>eriodi<br>sisu | will all<br>evalu:<br>yst be<br>c eva<br>c eva<br>and l                      | low y<br>ation<br>efore<br>luatio<br>and<br><u>Help</u>         | ou to<br>pack<br>subn<br>ons).<br>web | view<br>et for<br>nitting<br>page:  | your<br>revie<br>to | ew.    |      |
| Dear Lex<br>Your Anr<br>materials<br>January<br>ensure to<br>Assistan<br>helo@in<br>4<br>                                         | sturer,<br>nual Evalu<br>s from the<br>31, 2025<br>hat you h<br>ce with u<br>terfolio.co<br>dd files in<br>odd files in<br>odd or ren<br>intering e                           | uation of<br>a review<br>is the of<br>ave up<br>sing eF<br>om, and<br>n eFact<br>a packet<br>nove S<br>Faculty                       | case has<br>vers' per<br>deadline<br>loaded a<br><u>aculty</u> is<br><u>aculty</u><br><u>at</u> .<br><u>OTE/SC</u><br>( (log int | been i<br>spectiv<br>for sub<br>ll requi<br>s availa<br>help o<br><u>one.S</u>                        | initiate<br>ve, and<br>bmissio<br>ired ma<br>ble at<br>docum<br><u>bJSU.e</u>                                                                                                    | ed by [<br>d when<br>on. Yo<br>aterial<br><u>eFacu</u><br>eents a<br><u>eedu</u> an | Depa<br>n you<br>u ma<br>sis (ple<br>are av<br>are av  | artme<br>are n<br>y wor<br>sisu e<br>sisu e<br>sisu e<br>t     | nt/Di<br>eady,<br>see <u>ir</u><br>edu/s<br>le at<br>ne <u>eF</u>  | ivisio<br>subr<br>h you<br>nstruc<br>cott.rr<br>the <u>el</u>                                                                             | n Na<br>nit yo<br>r divi<br>tions<br>Facul<br>Y tile)          | me]. '<br>ur an<br>sion's<br>for p<br>n01@<br>ty Tra        | This v<br>nual anal<br>eriodi              | will all<br>evalu:<br>c eva<br>edu a<br>and l                                | low y<br>ation<br>afore<br>and<br><u>Help</u>                   | ou to<br>pack<br>subn<br>ons).<br>web | view<br>set for<br>nitting<br>page: | your<br>revie<br>to | ew.    |      |

PREVIOUS

CANCEL

### **Templates: Annual Evaluation**

#### Sending the case to the CANDIDATE for ANNUAL EVALUATION

Subject: Annual Evaluation Case Created

Message:

Dear Lecturer,

Your Annual Evaluation case has been initiated by **[Department/Division Name]**. This will allow you to view your materials from the reviewers' perspective, and when you are ready, submit your annual evaluation packet for review. January 31, 2025 is the deadline for submission. You may work with your division's analyst before submitting to ensure that you have uploaded all required materials (please see instructions for periodic evaluations).

Assistance with using eFaculty is available at <u>eFaculty@sjsu.edu/scott.nguyen01@sjsu.edu</u> and <u>help@interfolio.com</u>, and multiple help documents are available at the <u>eFaculty Training and Help</u> web page:

- Add files in eFaculty
- <u>Submit the packet</u>.
- Add or remove SOTE/SOLATEs
- Entering eFaculty (log into <u>one.SJSU.edu</u> and select the <u>eFaculty tile</u>).

Please do not hesitate to contact us if you have any questions.

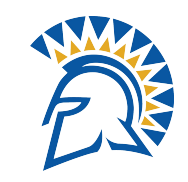

## **SJSU** SAN JOSÉ STATE Templates: Cumulative Evaluation

#### Sending the case to the CANDIDATE for CUMULATIVE EVALUATION

Subject: Cumulative Evaluation

Message:

Dear Lecturer,

Your Cumulative Evaluation case has been initiated by **[Department/Division Name]**. This will allow you to view your materials from the reviewers' perspective, and when you are ready, submit your annual evaluation packet for review. March 17, 2025 is the deadline for submission. You may work with your division's analyst before submitting to ensure that you have uploaded all required materials (please see <u>instructions for periodic evaluations</u>).

Assistance with using eFaculty is available at <u>eFaculty@sjsu.edu</u> and <u>help@interfolio.com</u>, and multiple help documents are available at the <u>eFaculty Training and Help</u> web page:

- Add files in eFaculty
- <u>Submit the packet</u>.
- Add or remove SOTE/SOLATEs
- Entering eFaculty (log into <u>one.SJSU.edu</u> and select the <u>eFaculty tile</u>).

Please do not hesitate to contact us if you have any questions.

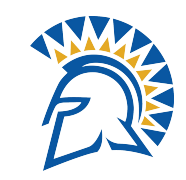

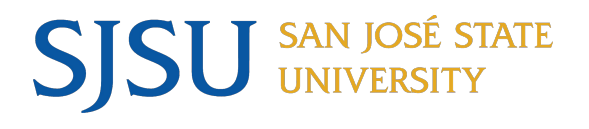

### **Template: Annual Sending to Reviewers**

#### Sending the case to the Reviewers for Annual or Cumulative Evaluation

Subject: Annual Evaluation Case is available for Review Cumulative Evaluation Case is available for Review.

Message:

Dear Committee Members: Or Dear Chair: (This vary, depending on the Faculty and the Stage of the review)

This evaluation is coming your way for review. You'll be able to see the documents and deadlines in Review, Promotion & Tenure when you sign in. For help initiating your review, please visit our <u>reviewers guide</u>, our <u>eFaculty Training and Help</u> page, or the help pages under your name in the extreme upper right corner of your eFaculty account. If the wrong faculty member is designated chair, they may assign manager duties to the properly elected chair.

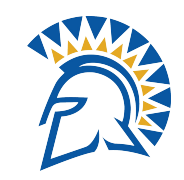

#### **SJSU** SAN JOSÉ STATE UNIVERSITY Template: Cumulative Sending to Reviewers

#### Sending Cumulative Evaluation to the College Level

Subject: Cumulative Case ready for your Ready

#### Message:

Dear Dean,

This cumulative evaluation case is coming your way for review. You'll be able to see the documents and deadlines in Review, Promotion & Tenure when you sign in. For help initiating your review, please visit our <u>reviewers guide</u>, our <u>eFaculty Training and Help</u> page, or the help pages under your name in the extreme upper right corner of your eFaculty account.

The appropriate administrator must review the faculty member's Personnel Action File (PAF) before making their decision. To review the PAF:

- 1. Follow the link to the PAF Log Sheet available in Case Materials. Submit your view of the PAF in the OnBase form that opens. Instructions for logging your view of the PAF are available <u>here</u>.
- 2. For your convenience, the PAF has been uploaded to this case in eFaculty under the area named Dean or Appropriate Administrator--the file name begins with, "UP Personnel Packet."

After reviewing the Cumulative Evaluation materials and the PAF, please complete the evaluation form under "Case Details" (Annual Evaluation Form - Dean).

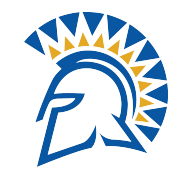

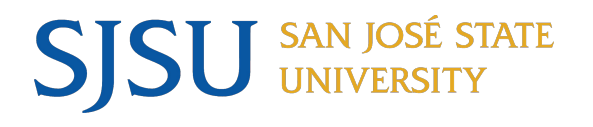

### **10-Day Optional Response**

Dear Faculty Member,

The department has concluded its review of your range elevation application. Their recommendation is attached. You have 10 days to provide an optional response. If responding, please submit by [Add Date]. If you do not respond, the case will still be moved forward. The link above will not work for sign-on unless you are already signed in to your faculty account--visit one.SJSU.edu.

Pursuant to Provision 15.5 of the CSU-CFA Collective Bargaining Agreement, **responses may** *not* **add new items to the range elevation packet**. Responses that include new information or new evidence *will be removed from the packet* by Faculty Services and will not be seen by reviewers.

Optional Responses shall be limited to a statement that focuses primarily on one or more of the following:

- Explanation of your disagreement with evaluations,
- Correcting errors
- Pointing out evidence in the dossier that was overlooked by reviewers

Help for providing an optional response can be found at the following link:

https://product-help.interfolio.com/candidate/view-and-respond-to-files-shared-with-you-by-a-committee-rebuttal

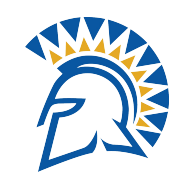

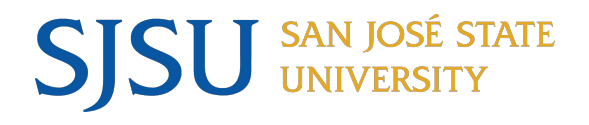

### **Important Deadlines - Annual**

#### \*\*<u>Annual & Cumulative Calendar AY24-25</u> - Please review calendar for all **dates** and **deadlines**.

### Annual:

- Annual Case Creation open 12/2/24 1/24/25
- Important Note: \*\*Please make sure to create cases as early as possible to help prevent delays in faculty submissions. Faculty will require time to review their vitae to ensure all documents are uploaded. If any documents are missing, please contact <u>eva.momoki@sjsu.edu</u> and <u>efaculty@sjsu.edu</u> to request the necessary materials.\*\*
- Step 1: Friday 1/31/25 All Packet Submissions Due Regenerated and Locked
- Step 2: Wednesday 2/26/2025 Submit Department Level Review Committee and Chair
  - Send 10-day Optional Response
- Step 3: Tuesday 4/8/2025 Submit College Level Evaluation
  - Send 10-day Optional Response
- Step 4: Thursday 4/10/2025 Send to Faculty Services

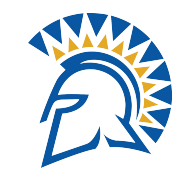

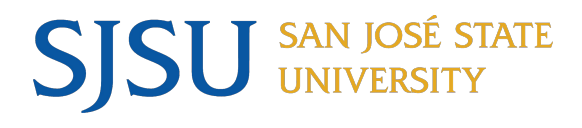

\*\*<u>Annual & Cumulative Calendar AY24-25</u> - Please review calendar for <u>all dates and deadlines</u>.

#### Cumulative:

- \*Case creation End Date: Monday 3/10/2025
- Important Note: \*\*Please make sure to create cases as early as possible to help prevent delays in faculty submissions. Faculty will require time to review their vitae to ensure all documents are uploaded. If any documents are missing, please contact <u>eva.momoki@sjsu.edu</u> and <u>efaculty@sjsu.edu</u> to request the necessary materials.\*\*
- Step 1: Monday 3/17/2025 Submit Cumulative Packet Evaluation
- Step 2: Wednesday 4/9/25 Submit Department Level Review Committee and Chair
  - Send 10-day Optional Response
- Step 3: Friday 5/16/25 Submit College Level Evaluation
  - Send 10-day Optional Response
- Step 4: Tuesday 5/20/25 Send to Faculty Services

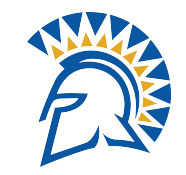

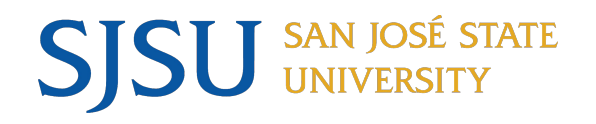

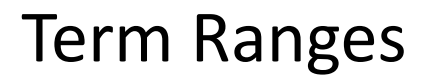

• Annual: Spring 24 - Fall 24

• Cumulative: 3 year - Fall 2022 - Spring 25

• Cumulative: 6 year - Fall 2019 - Spring 25 (Include Covid Memo)

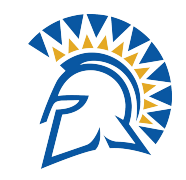

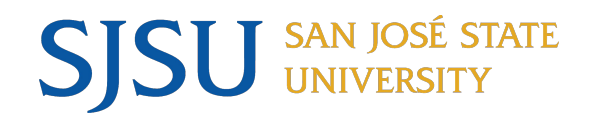

Questions or need 1 on 1 assistance, please contact:

<u>eFaculty@sjsu.edu</u> <u>scott.nguyen01@sjsu.edu</u>

Open Lab Schedule:

Tuesday 2pm-3pm :<u>https://sjsu.zoom.us/j/83578498656</u> Thursday 11am - 12pm : <u>https://sjsu.zoom.us/j/83578498656</u>

By Phone: x4-2204

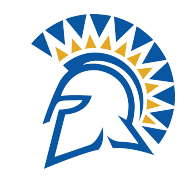

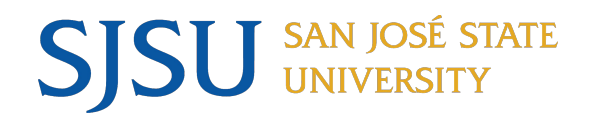

Demonstration

Demonstration of case creation in eFaculty

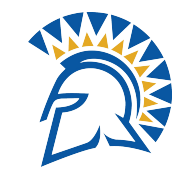